## Naviance Student Quick Guide to Requesting Transcripts

- 1. Go to your high school's Homepage
- 2. Find the link to Naviance Student (formerly Family Connection) through your high school's Counseling tab:
  - a. Lee's Summit High School <u>https://connection.naviance.com/family-</u> <u>connection/auth/login/?hsid=leeshs</u>
  - b. Lee's Summit North High School <u>https://connection.naviance.com/family-</u> <u>connection/auth/login/?hsid=lsnhs</u>
  - c. Lee's Summit West High School <u>https://connection.naviance.com/family-</u> <u>connection/auth/login/?hsid=lswhs</u>
- 3. Log in to Naviance Student using your school Username and Password
- 4. Once logged in, find the "Colleges" tab at the top right of the Naviance Student homepage and click on it
- 5. Click on "COLLEGES I'm applying to"
- 6. From here, you may search for schools to add to your list by clicking on the pink "+" button on the right and then typing in the college you want to search for:

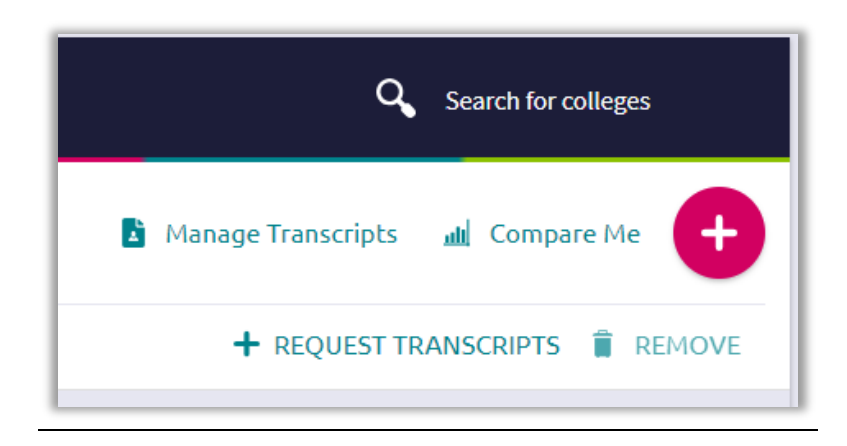

- 7. When you add schools, be sure you do the following:
  - 1. Complete the required drop downs and check the box to 'ADD AND REQUEST TRANSCRIPT" in Step 1
  - 2. Check Initial transcript and "REQUEST AND FINISH" to finalize the request in Step 2

| Cancel                                                         | Add New College Application |                                              |
|----------------------------------------------------------------|-----------------------------|----------------------------------------------|
| STEP 1 STEP 2 Add Application Request Transcript               |                             | STEP 2<br>Add Application Request Transcript |
| Which college are you applying to?                             |                             | What type of transcript are you requesting   |
| University of Missouri Kansas City                             | ×                           |                                              |
| App type                                                       |                             |                                              |
| Regular Decision                                               | ★                           | Final                                        |
| <b>I'll submit my application</b><br>Direct to the institution | ~                           | Where are you sending the transcript/s?      |
| <ul> <li>I've submitted my application</li> </ul>              |                             | X University of Missouri Kansas City         |
| Add Application ADD AND REQUEST                                | TRANSCRIPT                  | Request and Finish                           |

Note: If you have previously added colleges you are applying to and did not originally request a transcript, you may do so now by checking the box next to the college and then clicking "+ request transcripts"):

| Colleges I'm applying to |                                |      |                     |             |                             | Search for colleges |                      |                      |           |        |  |
|--------------------------|--------------------------------|------|---------------------|-------------|-----------------------------|---------------------|----------------------|----------------------|-----------|--------|--|
|                          |                                |      |                     |             |                             |                     | 🛓 Mar                | nage Transcripts 🛛 🔒 | u Compare | Me 🕂   |  |
|                          | ★ = extended profile available |      |                     |             | REQUEST TRANSCRIPTS TREMOVE |                     |                      |                      |           |        |  |
| Coll                     | ege                            | Туре | Deadline            |             | Transcripts                 | Office<br>materials | Submission<br>Type 🚺 | Application          |           |        |  |
| Univ<br>Arka             | ersity of<br>Insas             | RD   | Regular<br>Decision | August<br>1 |                             | Pending             | Ð                    | Submitted 🗸          | ø<br>EDIT | MORE : |  |

8. Unsure if your transcript has been sent? You may always click on "Manage Transcripts" to see the status of your transcript request. This request is still pending:

| Transcript Requests    |                              |                |           |          |         |         |       | •               |
|------------------------|------------------------------|----------------|-----------|----------|---------|---------|-------|-----------------|
| Confirmation<br>Number | Recipient                    | Туре           | Requested | Due      | Mailed  | Midyear | Final | Confirm receipt |
| 23705727               | U Of Missouri Kansas<br>City | College<br>App | 05/31/18  | 06/15/18 | Pending | >       | -     |                 |